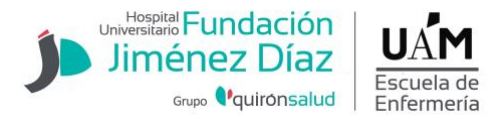

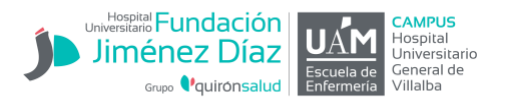

# INSTRUCCIONES GENERALES PARA REALIZAR LA AUTOMATRÍCULA PARA PRIMER CURSO

# **OBSERVACIONES PREVIAS**

La matrícula deberá realizarse online en el siguiente enlace: <u>https://secretaria-virtual.uam.es/Navegacion/InicioAlumno\_mat.html</u>

• **Exenciones de matrícula** (ver <u>pago de precios públicos por estudios universitarios</u>); el documento justificativo deberá enviarlo a la Secretaría de la escuela debidamente escaneado al correo <u>euenfermeria.fjd@fjd.es</u> en el momento que sepa que ha sido admitido (al menos, dos días antes de la matrícula). En caso contrario no podrán acogerse a ningún beneficio o exenciones en su matrícula.

# **FECHAS DE MATRICULA**

- Admitidos/as al Campus del Hospital Universitario General de Villalba: la fecha para realizar la matrícula será el 4 agosto.
- Admitidos/as al Campus del Hospital Universitario Fundación Jiménez Díaz: la fecha para realizar la matrícula será el 5 agosto.

No realice la matrícula en otro momento.

### **INSTRUCCIONES**

**1.** Introducir la dirección de correo electrónico institucional (@estudiante.uam.es) como usuario y su contraseña (si la ha olvidado recupérela en este <u>enlace</u>).

En el caso de ser la **primera matriculación** y no disponer del correo institucional, será necesario el NIA, <u>aquí puede obtenerlo</u>. Recuerde el número NIA y la contraseña ya que serán necesarios para la matriculación.

2. Entrar en la opción MATRÍCULA situada en el menú lateral izquierdo.

**3.** Cumplimentar cuidadosamente los datos personales y, si procede, actualizar o corregir toda información errónea.

**4.** En la siguiente pestaña encontrará un cuestionario sobre datos estadísticos que deberá cumplimentar.

5. A continuación, deberá matricularse de las asignaturas correspondientes al curso que vaya a comenzar. Debe pulsar , seleccionar el grupo del Campus en el que ha sido admitido y pulsar aceptar, de esa forma quedará matriculada esa asignatura. Realizar la misma operación con el resto de asignaturas.

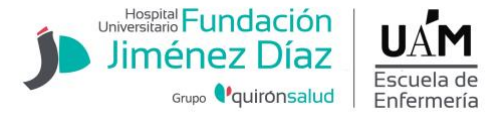

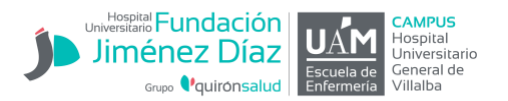

Recuerde, para primer curso seleccione el grupo:

- Admitido/a al Campus del Hospital Universitario General de Villalba: Grupo 113
- Admitido/a al Campus del Hospital Universitario Fundación Jiménez Díaz: Grupo 111

|        |                                                           |                                   |             |       |        |           |         | Mi matrícula |                     |
|--------|-----------------------------------------------------------|-----------------------------------|-------------|-------|--------|-----------|---------|--------------|---------------------|
| Grupos | Características Cambio d                                  | e asignatura                      |             |       |        |           |         | Asignati     |                     |
|        | Centro                                                    | Plan                              | Periodo     | Grupo | Idioma | Capacidad | Observa | ciones       | Propio /<br>Externo |
| 0      | 106 - Facultad de Medicina                                | 537 - Graduado/a en<br>Enfermería | ler<br>Sem. | 210   | Cast.  | 125       |         |              | Propio              |
| 0      | 106 - Facultad de Medicina                                | 537 - Graduado/a en<br>Enfermería | 1er<br>Sem, | 220   | Cast.  | 125       |         |              | Propio              |
| ۰ 🔶    | 205 - Escuela Universitaria de<br>Enfermería Jimenez Diaz | 537 - Graduado/a en<br>Enfermería | 1er<br>Sem. | 222   | Cast.  | 62        |         |              | Propio              |
| 0      | 208 - Escuela Universitaria de<br>Enfermería Cruz Roja    | 537 - Graduado/a en<br>Enfermería | 1er<br>Sem. | 201   | Cast.  | 117       |         |              | Propio              |
|        | KAS A MATRICULAR                                          | Aceptar                           |             | Cane  | elar   |           | _       |              | _                   |

Imagen 1. En este ejemplo se ha seleccionado el grupo 222 para segundo curso.

**7.** En el caso de que usted disponga de alguna **EXENCIÓN DE MATRÍCULA** en la siguiente pestaña deberá aparecer dicho descuento si ha entregado los documentos en forma y plazo correctos a la secretaría de la escuela (ver imagen 2).

**8.** Si va a solicitar **BECA DEL MINISTERIO DE EDUCACIÓN** deberá marcar la opción de "General del M.E.C." en esta misma pestaña <u>aunque aún no lo haya tramitado</u> (ver imagen 2). El hecho de seleccionar la beca a la hora de realizar la matrícula no significa que esté gestionada, la solicitud de la beca debe realizarse en la web del <u>Ministerio de Educación y Formación</u> <u>Profesional</u>.

**IMPORTANTE:** si en el momento de la automatrícula seleccionan la opción del Beca y posteriormente no la tramitan, deben comunicarlo vía mail a la Secretaría de la Escuela para proceder a la modificación.

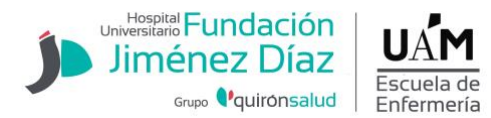

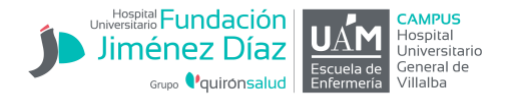

**9.** El pago se realiza a través de **DOMICILIACIÓN BANCARIA**, introduciendo el código de cuenta bancaria (IBAN) donde desee que la universidad le pase el cargo. Salvo que indique lo contrario, será la misma cuenta a la que se cargarán las cuotas de la Escuela.

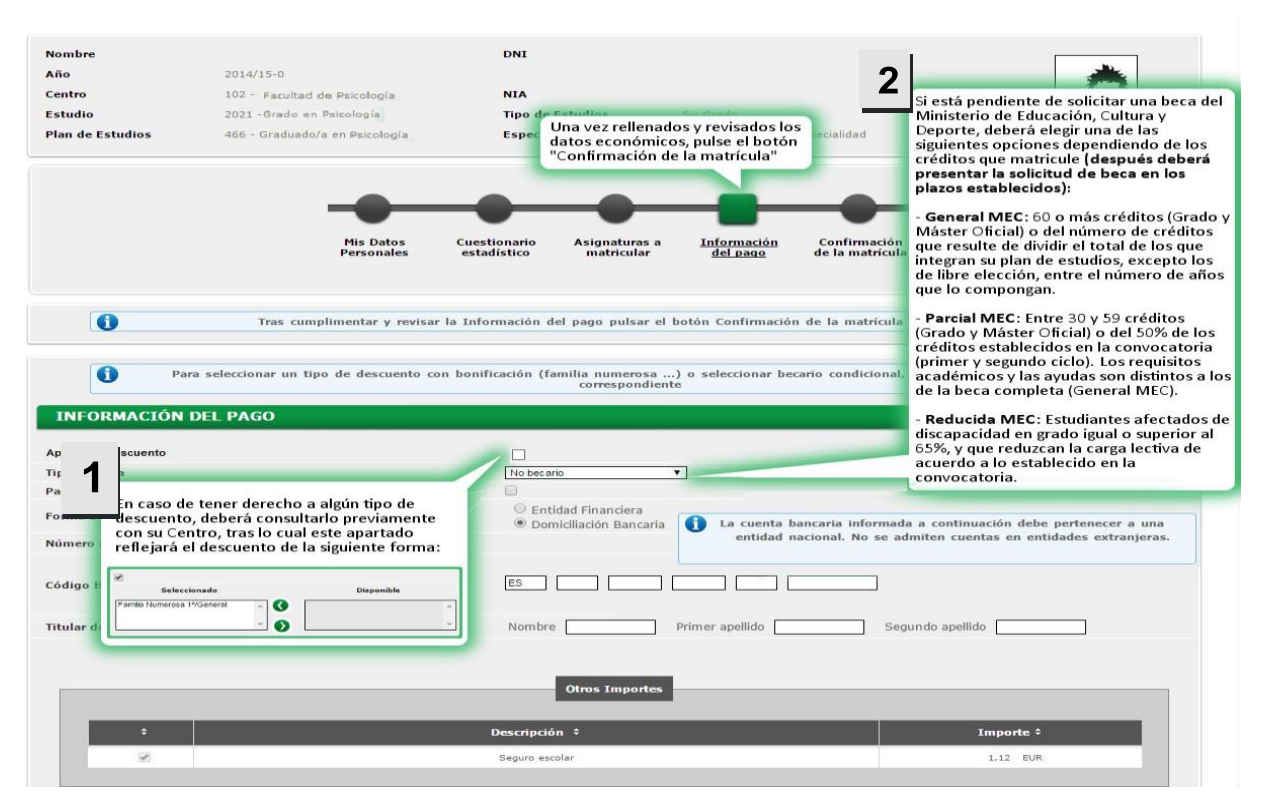

Imagen 2: Pantalla de información del pago, exenciones y becas.

**10.** El siguiente paso es la revisión de la matrícula. Una vez comprobados y revisados todos los datos y asignaturas debe **FIRMAR LA MAMATRICULA** (clic en el ícono de lápiz rojo, ver imagen 3).

| La matricula se ha confirmado corre<br>os documentos de pago que corresponda<br>nterés.<br>Recuerde imprimir, descargar o enviarse j | ctamente. En esta pantalla tiene disponibles los impresos de la matricula realizada. También tiene a su disposición<br>n en función de la forma de pago seleccionada. Adicionalmente pueden haberse generado otros documentos de<br>ror correo electrónico estos documentos para su consulta posterior. |
|----------------------------------------------------------------------------------------------------|----------------------------------------------------------------------------------------------------|
| Documento                                                                                                    | (D) Opciones                                                                                                    |
| Impreso matricula 📷                                                                                                    | P 🖶 🖶 🖸                                                                                                    |
|                                                                                                    | Para firmar la solicitud de matrícula debe introducir su usuario y contraseña                                                                                                    |

Imagen 3: Pulse el icono de lápiz rojo para firmar la matrícula.

Para firmar, tendrá que volver a introducir su el usuario @estduainte.uam.es y contraseña (imagen 4).

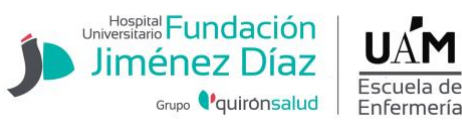

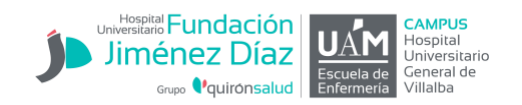

| Documento                            |            | 09                                    | clones                                  |
|--------------------------------------|------------|---------------------------------------|-----------------------------------------|
| Impreso matricula                    |            | ۹ 🖨                                   | *                                       |
|                                      |            | Pera firmar la solicitud de matrícula | debe introducir su usuario y contraseña |
| Firma de la Solicitud de matrícula 📷 | Usuario/a  | 395244                                |                                         |
|                                      | Contraseña |                                       | 8                                       |

#### Imagen 4: Pantalla de firma, introduzca de nuevo usuario y contraseña.

| Firma de la Solicitud de matrícula 📷 | Petición procesada |
|--------------------------------------|--------------------|
|                                      |                    |

|                     | <ul> <li>La matrícula se ha confirmado correctamente. En esta pantalla tiene disponibles los impresos de la matrícula realizada. También tiene a su disposición los documentos de pago que correspondan en función de la forma de pago seleccionada. Adicionalmente pueden haberse generado otros documentos de interés. Recuerde imprimir, descargar o enviarse por correo electrónico estos documentos para su consulta posterior.</li> </ul> |
|---------------------|----------------------------------------------------------------------------------------------------|
| Documento ÷         | Opciones                                                                                                    |
| Impreso Matrícula 🚯 | Q 🖨 🚨 🔤                                                                                                    |

**11.** Se generará, junto al documento de matrícula, un **justificante de domiciliación bancaria (SEPA),** debe descargarlo. Tras firmarlo el titular de la cuenta, deberá adjuntarlo al resto de documentos en la <u>web de la Escuela</u>.

**12.** Una vez matriculado, si lo desea puede consultar su matrícula en <u>"consulta de</u> <u>expediente"</u> y enviársela por correo electrónico.

### 13. Teléfono de consulta 91 550 48 63/4

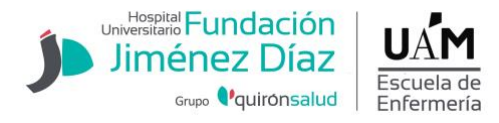

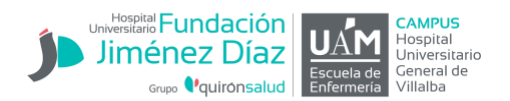

# Entrega de documentación

Estudiantes que se matriculan por **primera vez** deben entregar los documentos solicitados en la web: <u>https://www.fjd.es/escuela-enfermeria/es/estudiantes/matriculacion-primera-matricula/1-asistencia-presentacion-curso/2-matricula/3-envio-documentos</u>

### Otra documentación

Enviar a secretaría <u>euenfermeria.fjd@fjd.es</u> antes del 15 de septiembre la resolución de beca una vez recibida (en caso de haberla solicitado).

La solicitud de becas se realiza en la web del Ministerio de Educación http://www.educacionyfp.gob.es/servicios-al-ciudadano/catalogo/estudiantes/becasayudas.html

Los plazos se publican en su web (generalmente, las solicitudes se abren de agosto a octubre).